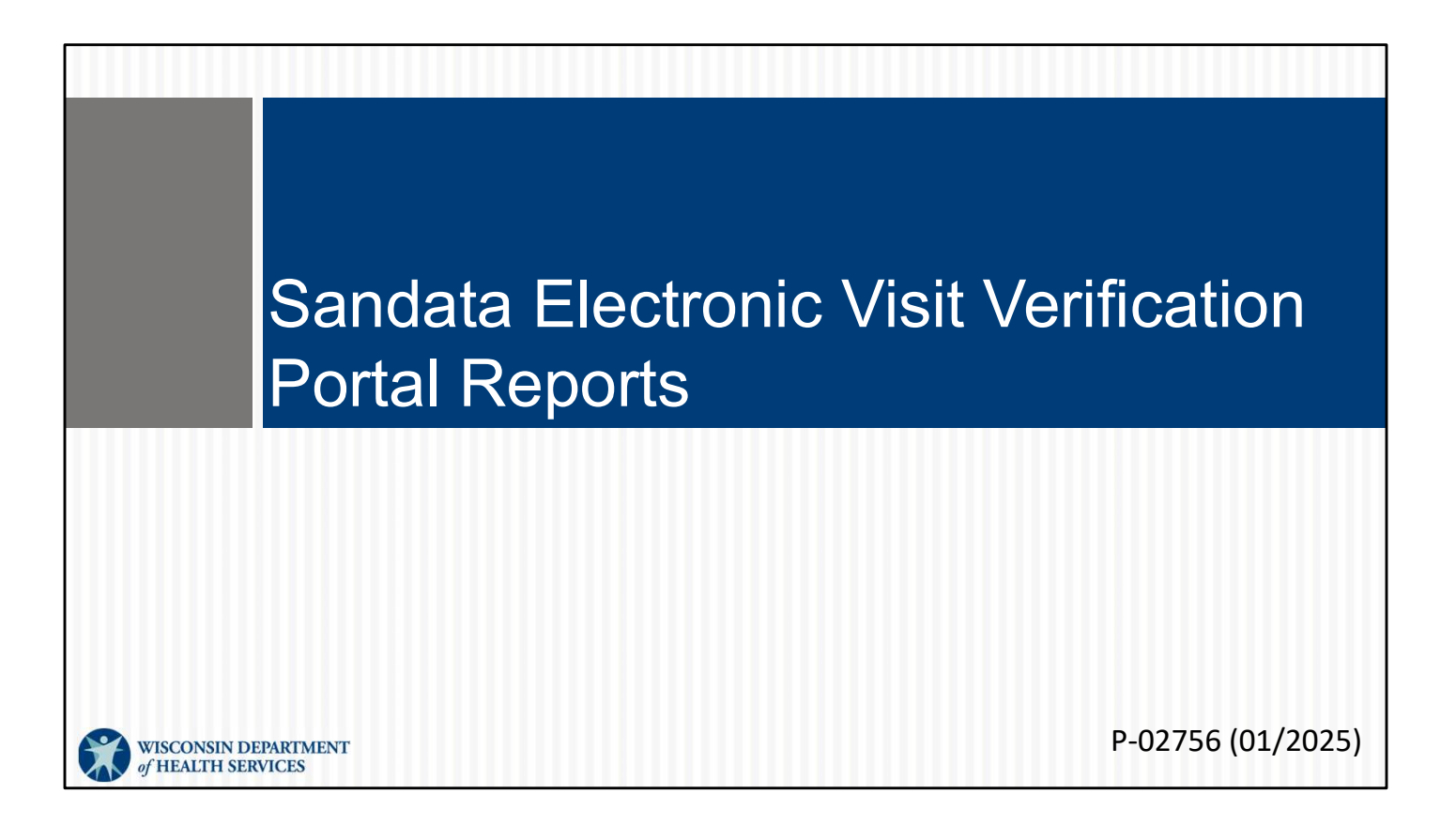

Welcome to the training for Sandata Electronic Visit Verification Portal Reports.

## Agenda

- Report overview
- How to run a report
- How to navigate reports
- Review available reports

The Reports module on the Sandata EVV portal gives you a lot of options. Today, we'll cover:

2

- Report overview
- How to run a report
- How to navigate reports
- Review available reports

Make note of what might work in your business practices: What kind of summary information will be helpful to you, and how often?

A reminder that since these are on the Sandata EVV Portal, they are accessed by administrative staff. Independent nurses, your learning here will be your in administrative role.

# Report Overview

Let's start with the Report Overview.

### **Report Overview**

- The user's security role determines what reports are available to the user.
- Different reports support monitoring visits in the field to ensure that clients are receiving the services as expected and can help to identify employees' training needs.
- The Employee Visit Log can be used for fee for service T1019 record of care.

The user's security role determines what reports are available to the user. For example, an assistant coordinator will not be able to access as many kinds of reports as the security admin.

The different reports support monitoring visits in the field to ensure that clients are receiving the services as expected. There are reports that summarize when authorizations expire, for example.

Reports can help identify employees' training needs. Some reports can help see if an employee's visits keep resulting in the same exceptions. From there, retraining could take place.

The Employee Visit Log can be used for fee for service T1019 record of care.

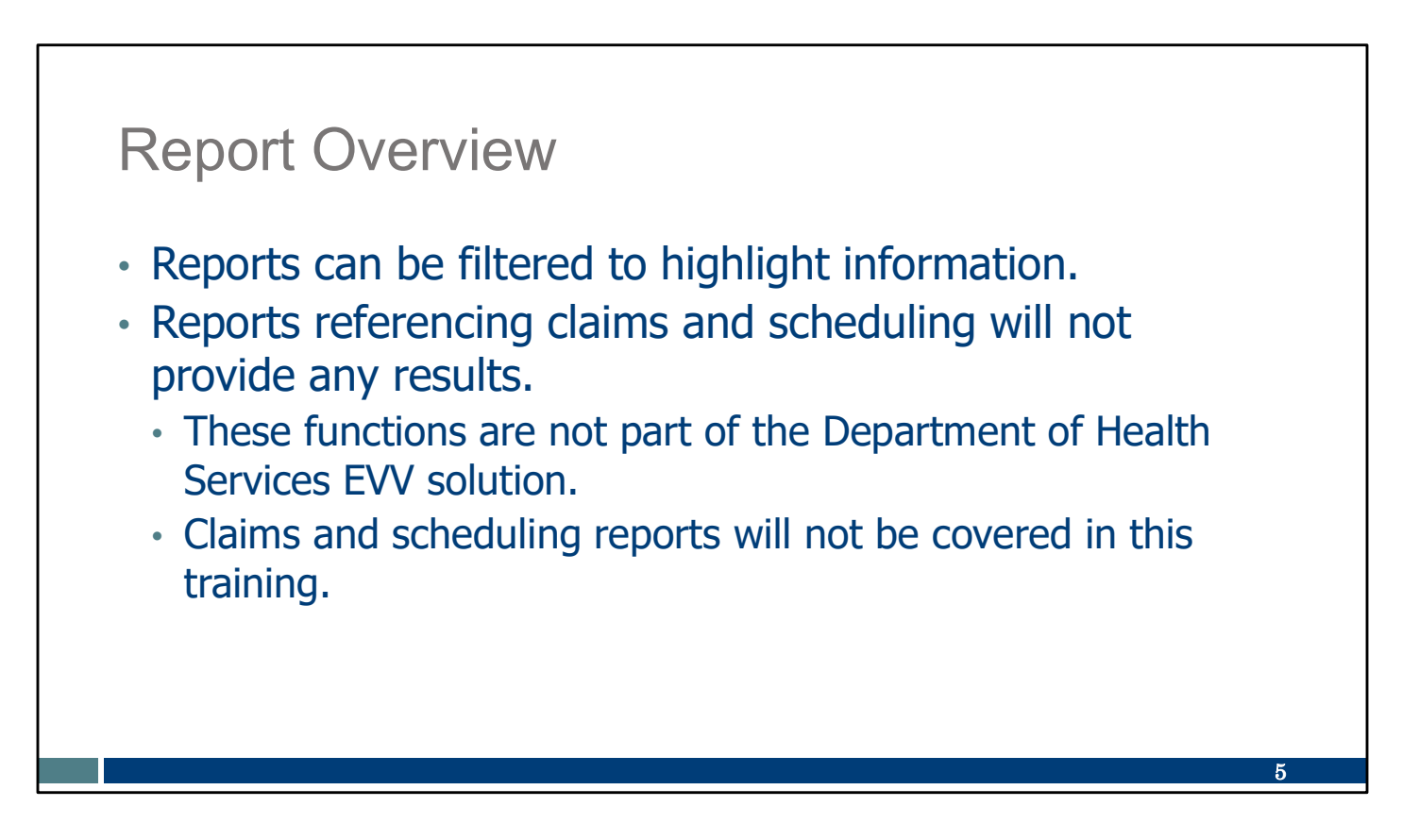

Reports can be filtered to highlight information. If you have someone on your team with good Excel familiarity, bring them in! If you need to brush up on Excel, there are free tutorials available online.

Reports referencing claims and scheduling will not provide any results. Claims and scheduling reports will not be covered in this training, since are not part of the Wisconsin DHS-provided EVV solution.

| Rep                      | ort C                      | Dver                    | view                              |                 |              |             |               |                |                 |                   |                 |             |          |         |
|--------------------------|----------------------------|-------------------------|-----------------------------------|-----------------|--------------|-------------|---------------|----------------|-----------------|-------------------|-----------------|-------------|----------|---------|
| Visit<br>the ir<br>The i | Mainte<br>nforma<br>nforma | enanc<br>ation<br>ation | ce can be<br>desired.<br>can be   | e cu<br>exp     | istc<br>orto | omiz<br>ed. | zed           | like           | a re            | eport             | t to :          | sho         | w        |         |
| Sandata ≡                | Visit Maintenance / Mana   | ge Visits               |                                   |                 |              |             |               |                | Account: 9103   | 0 - mai ligsi     | @dhs.wiscons    | Enter agen  | y 🔹      | LOG OUT |
| Q. Navigate Modules      | CREATE VISIT CR            | REATE CALL              |                                   |                 |              |             |               |                |                 | <b>Y</b> FILTERS  |                 | LAY OPTIONS | E EXPORT | DATA -  |
| Dashboard      Clients   | Show Legend                |                         |                                   |                 |              |             |               |                |                 |                   |                 |             |          |         |
| Employees                | CLIENT NAME                | EMPLOYEE<br>NAME        | SERVICE \$                        | VISIT -<br>DATE | CALL ÷       | CALL +      | CALL<br>HOURS | ADJUSTED<br>IN | ADJUSTED<br>OUT | ADJUSTED<br>HOURS | VISIT<br>STATUS | DO NOT      | APPROVED | ACTIONS |
| oo Visit Maintenance     | Foundations, Sample        | Caregiver, Martha       | PCS Nurse Supervisory Visit/Visit | 06/18/2024      | 08:00 AM     | 02:00 PM    | 06:00         | 08:00 AM       | 02:00 PM        |                   | Verified        |             |          | dan .   |
| Lat Reports              | Adams, John                | Burghed, Zain           | Personal Care/Day                 | 06/12/2024      | 04:00 AM     | 06:00 AM    | 02:00         | 04:00 AM       | 06:00 AM        |                   | Incomplete      |             |          | di la   |
|                          |                            |                         |                                   |                 |              |             |               |                |                 |                   |                 |             |          |         |
|                          |                            |                         |                                   |                 |              |             |               |                |                 |                   |                 |             | 6        |         |

Sandata offers a wide variety of reports that we'll look at later. However, if the information you're looking for isn't found in any of Sandata's pre-set reports, you may be able to set up the Visit Maintenance screen to get the information you'd like and export it for your use. In the upper right corner:

- Use the Filter button to set up the boundaries—for example, the date range, payer, service code, or visit status.
- Select Show Display Option to choose the information to display as columns. There are over 30 options to choose from. The fewer columns you have, the easier it will be to see all the information on your computer screen.
- Select Export Data if you'd like it as a CSV or Excel file to save elsewhere, share, or use the data in other ways.

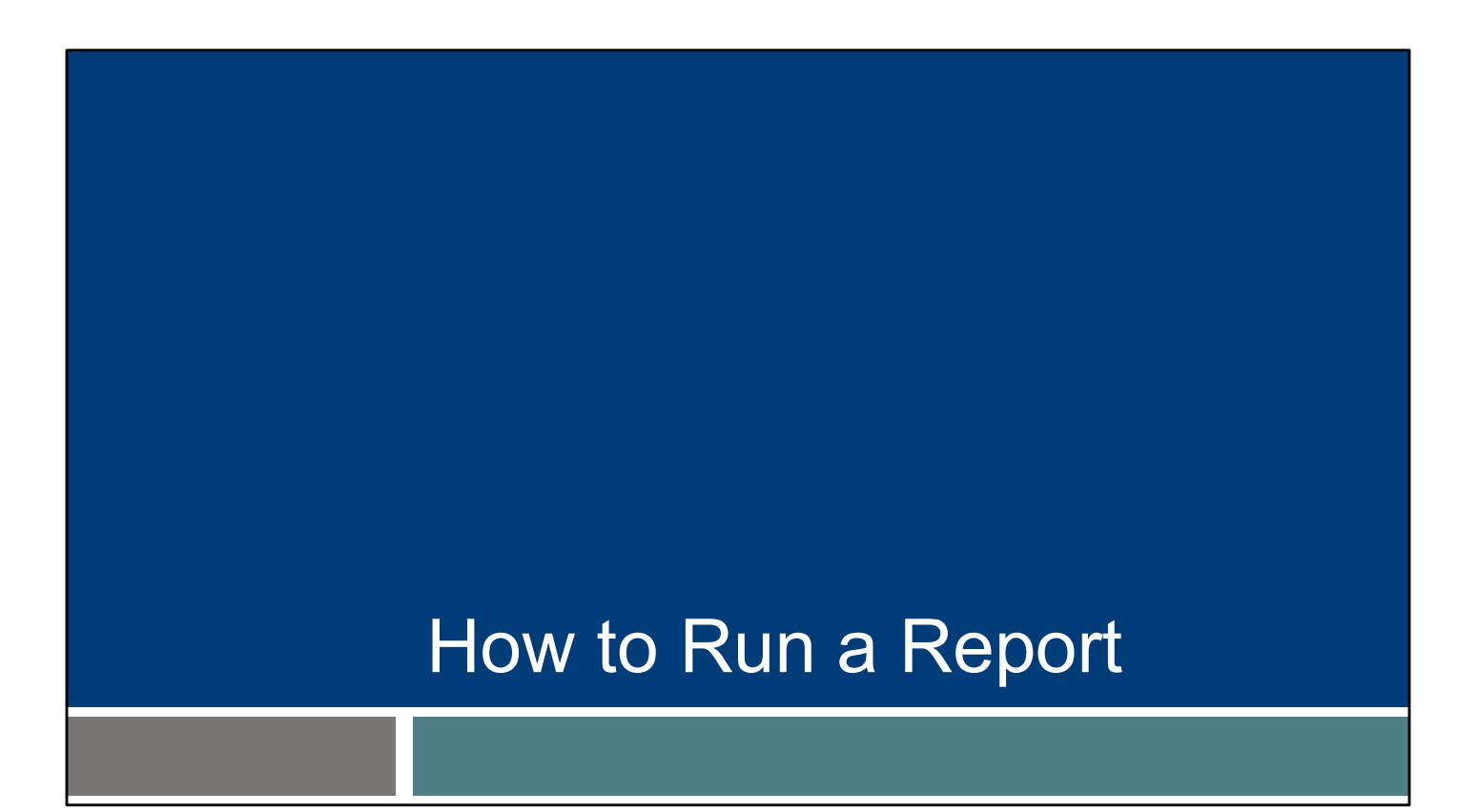

Let's move to how a provider would run a report in the Sandata EVV Portal.

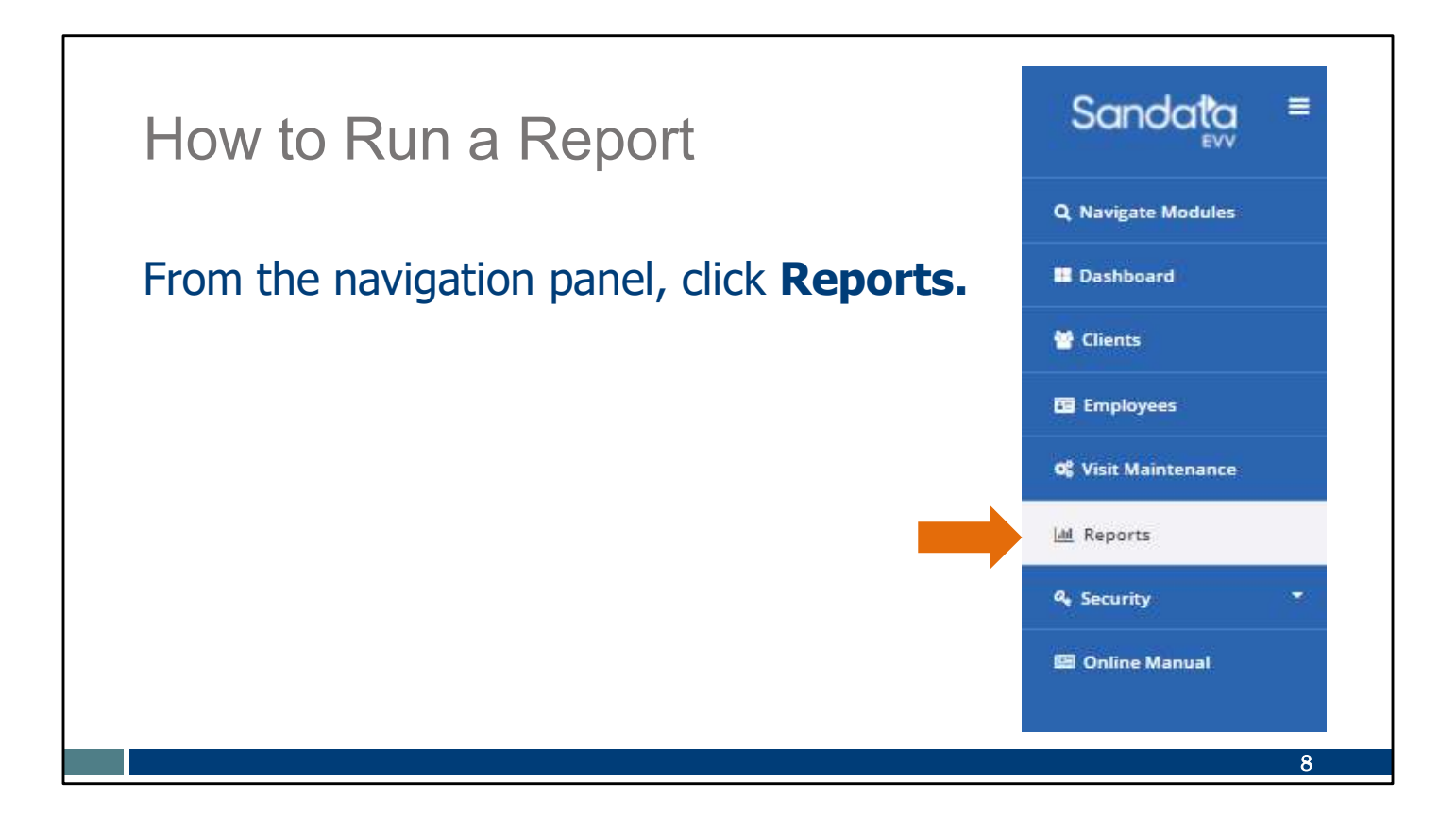

From the navigation panel, click Reports.

## How to Run a Report

- This page is broken up into Report types:
  - Authorizations
  - Billing (not used in Wisconsin)
  - Daily Reports
  - Date Range Reports
  - FVV
  - Security

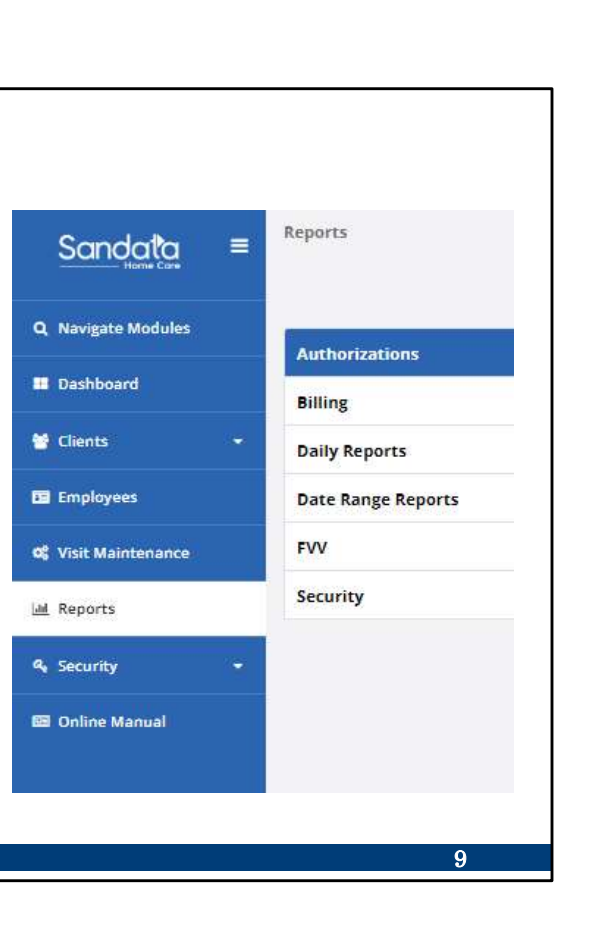

This page is broken up into report sections:

- Authorizations
- •Billing (not used in Wisconsin)
- •Daily Reports
- •Date Range Reports
- •FVV
- •Security

The reports types have drop-down menus to show the reports available. We will break down each of these sections over the next few slides.

# <section-header><section-header><text><text><text><list-item><list-item><list-item><list-item>

As an example, the first section is the Authorizations which offers four different reports.

Authorizations vs Actual Used by Client Authorizations Clients without Authorizations Expiring Authorizations

| How to Run a Report                             | Filters               |                                     | >          |
|-------------------------------------------------|-----------------------|-------------------------------------|------------|
|                                                 | Note: The range       | for this report cannot exceed 730 d | lays.      |
| <ul> <li>Refine the results by using</li> </ul> | From Date *           | 04/15/2024                          | ۵          |
| Filters                                         | To Date *             | 04/15/2024                          | 8          |
|                                                 | From Time *           | 12:00 AM                            | ٥          |
| <ul> <li>Click Run Report.</li> </ul>           | To Time *             | 11:59 PM                            | Ø          |
|                                                 | Payers                | Select Payers                       | •          |
|                                                 | Programs              | Select Programs                     | •          |
|                                                 | Services              | Select Services                     | •          |
|                                                 | Client                | Enter Client                        |            |
|                                                 | Client Medicaid<br>ID | Enter Client Medicaid ID            |            |
|                                                 | CLEAR                 |                                     | RUN REPORT |
|                                                 |                       |                                     |            |
|                                                 |                       |                                     |            |

Г

Next, select your filters. You can make as many or as few selections in these fields as you'd like. Common fields include Payer, Program, Client, and Client Medicaid ID.

Using filters narrows results to the specific data desired. It reduces the size of the report, too, which can make it quicker to run. When running reports with longer date ranges or containing lots of data, consider adding one or more filters.

Use "Clear" to refresh the filter and start over. When you're ready, click Run Report.

| How   | to Run a Report                                                                                                    |    |
|-------|----------------------------------------------------------------------------------------------------|----|
| The P | review Report screen is displayed.                                                                                                    |    |
|       | 1 20 0.07                                                                                                    |    |
|       | For an accessible version of this report, click "EXPORT TO EXCEL" to open report in Excel.                                                                       |    |
|       | 14 4 1_ of 1 ▷ ▷1 ↓ ↓ Find   Next 🔩 - ②                                                                                                    |    |
|       | Acctive clients                                                                                                    |    |
|       | Account: Training Account 4<br>(91102)<br>Provider ID: 93991718                                                                                                  |    |
|       | CLENT ID \$ CLENT MEDICAD ID CLENT NAME \$ PHONE # ADDRESS \$ CITY \$ ST \$ ZIP \$ LATITUDE LONGITUDE CLENT ALTERNATE ID                                         | •  |
|       | 110010                                                                                                    |    |
|       | 1727.2 (777)257.12 2117 VICEBE FXVT BOOK 11 91511-000 42.0-17508 - 550041883<br>41220 (555)222-4576 123 Man Street MuK/MUKEE VI 55121-000 43.0751130 47.55064230 |    |
|       | 414764 VI 53212-0676 123 Main Street MILWAUKEE VI 53212-0000 43.07327150 -87.90896230                                                                            |    |
|       |                                                                                                    | 12 |

The information will display as a preview report screen.

The report filters in top right corner of the report will show on every report. It's a great tool to use if you feel data didn't pull to your report that you thought should. You can check the filters you chose without having to exit the report.

(Note: Information displayed in our PowerPoints is not from real members/participants.)

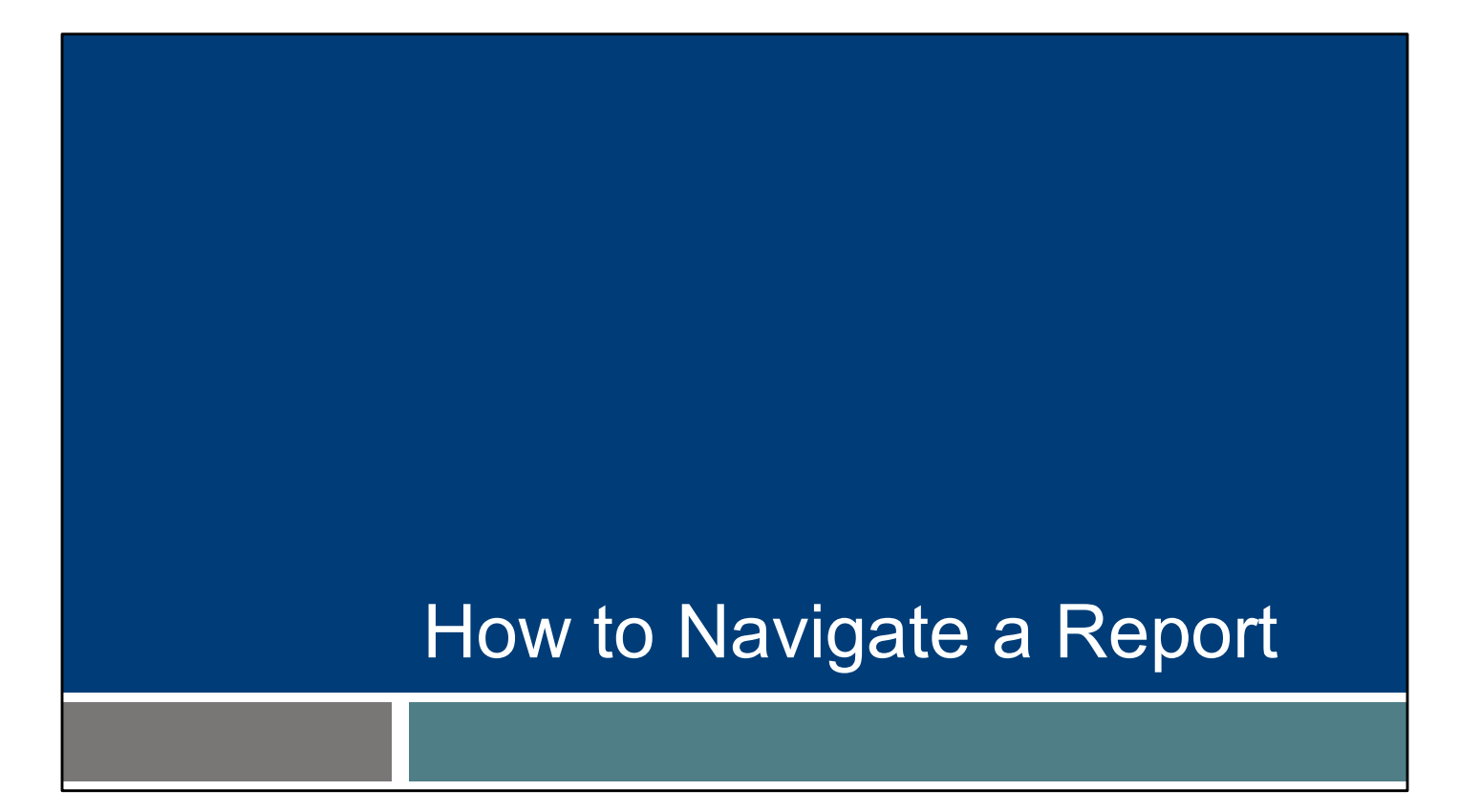

Next, we'll go over How to Navigate a Report.

| GO BACK                        | 2                                                                   |          |
|--------------------------------|---------------------------------------------------------------------|----------|
| For an accessible version      | on of this report, click "EXPORT TO EXCEL" to open report in Excel. | TO EXCEL |
| 1 of                           | 1 ▶ ▶                                                               |          |
|                                | ck link closes the Preview Report screen and ret                    | urns to  |
| The <b>Go Ba</b><br>the search | parameters.                                                         |          |

On the preview screen, there are some tools:

- 1. The **Go Back** link closes the Preview Report screen and returns to the search parameters you can re-set the parameters and try again.
- 2. The **Export to Excel** button provides a Microsoft Excel version of the report for users to further sort and filter for their needs.

You'll also notice at the top, next to the "Export to Excel" button: Accessible version means exporting to another format to further sort/filter/calculate to own preferences.

| Η  | ow to Navigate a Report                                                                  |     |
|----|------------------------------------------------------------------------------------------|-----|
| €G | O BACK                                                                                   |     |
| Fo | r an accessible version of this report, click "EXPORT TO EXCEL" to open report in Excel. | 0.0 |
| 3. | Navigate to a specific page by typing a number into the current                          |     |
|    | page field and pressing <enter>.</enter>                                                 |     |
|    |                                                                                          |     |

3. Page Navigation will display the current page versus the total number of pages. The arrows can be used to navigate to the first, previous, next, or last page. To go to a specific page number, type the number in and use the "Enter" button on your keyboard.

| How to Navigate a Report                                                                                                    |     |
|----------------------------------------------------------------------------------------------------|-----|
| ← GO BACK                                                                                                    |     |
| For an accessible version of this report, click "EXPORT TO EXCEL" to open report in Excel.                                                                                                    | L   |
| I 4 1 of 1 ▶ ▶I 4 Find   Next 🔍 • ③                                                                                                    |     |
| <ol> <li>The Search functionality allows users to find data on any page of<br/>report. The <b>Next</b> button jumps to the next instance of the search<br/>criteria within the document.</li> </ol> | the |

4. There's also a built-in Search functionality. Were you looking for a particular name in the report? You can type it in and use the Next button to go through the document.

| How to Navigate a Report                                                                                                    |  |
|----------------------------------------------------------------------------------------------------|--|
| ← GO BACK                                                                                                    |  |
| For an accessible version of this report, click "EXPORT TO EXCEL" to open report in Excel.                                                                       |  |
| I                                                                                                    |  |
| <ol> <li>The export drop down menu - allows the report to be saved in one of several format options: XML, CSV, PDF, MHTML, Excel, TIFF file, or Word.</li> </ol> |  |
| <ol> <li>The Refresh button I re-runs the report and renews the displayed data.</li> </ol>                                                                       |  |
| 17                                                                                                    |  |

- 5. The export drop down menu allows the report to be saved in one of several format options: XML, CSV, PDF, MHTML, Excel, TIFF file, or Word. This is in addition to the big blue "Export to Excel" button in the upper right.
- 6. The Refresh button re-runs the report and renews the displayed data.

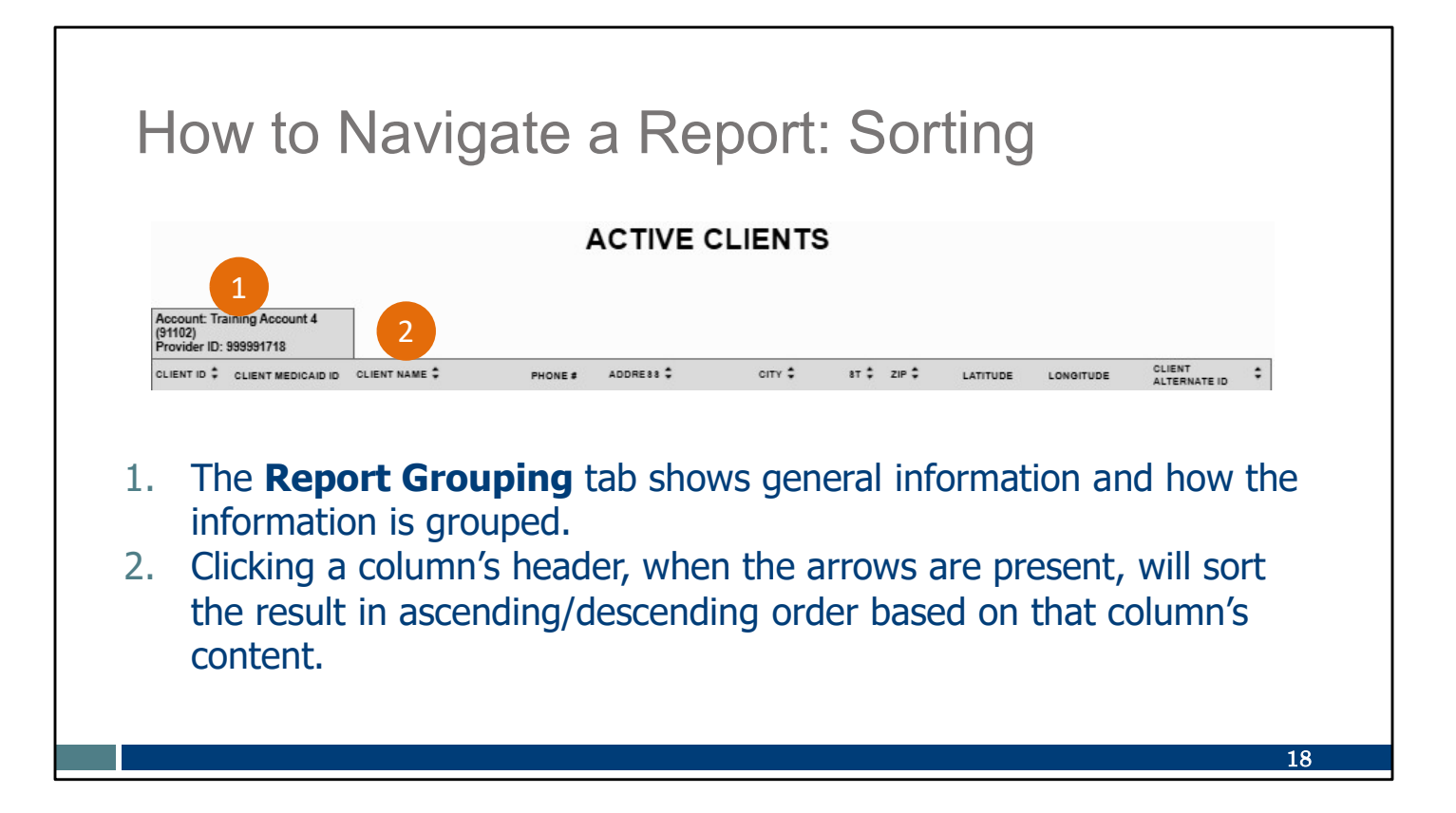

Let's take a look at how the reports are sorted.

- 1. The Report Grouping tab shows general information and how the information is grouped.
- 2. Clicking a column's header, when the arrows are present, will sort the result in ascending/descending order based on that column's content. When a column is sorted, a visual indicator (arrow up/down) reveals which column and in which order it is sorted.

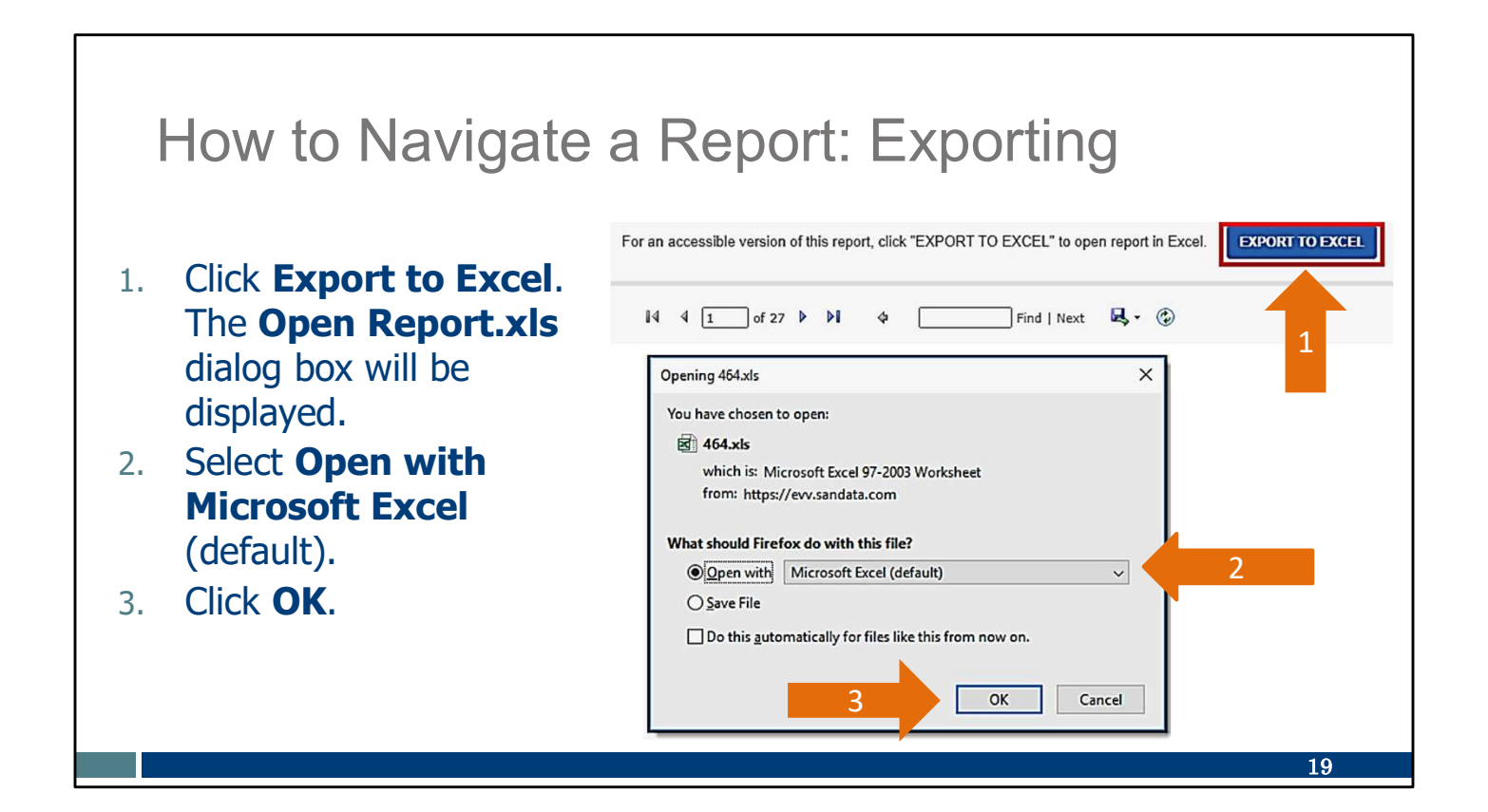

If you're pleased with the results and want to export the report or share it with others:

- 1. Click Export to Excel. The Open Report.xls dialog box will be displayed.
- 2. Select Open with Microsoft Excel (default).
- 3. Click OK.

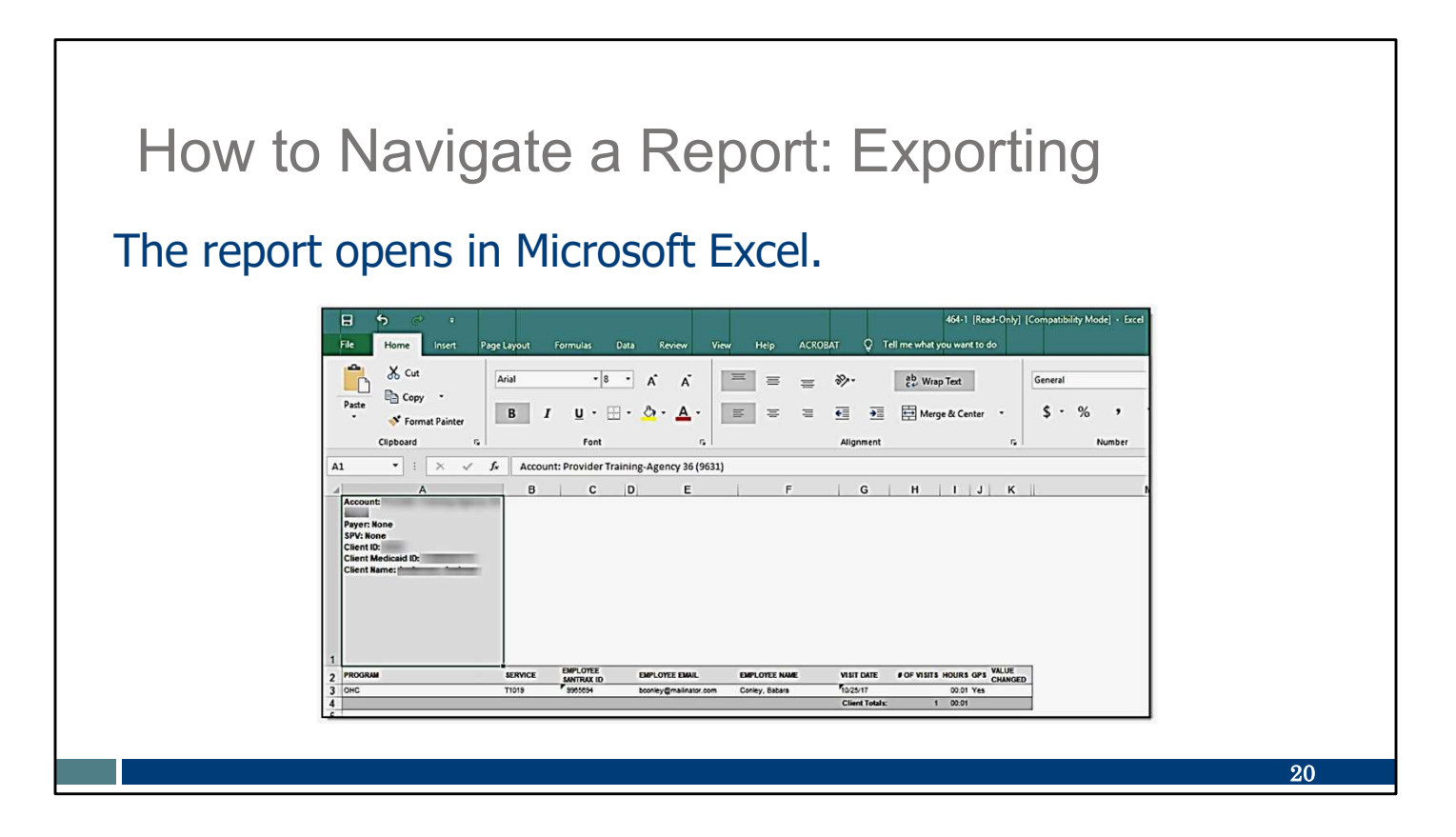

The Excel report can be saved, sorted or filtered further in a way that's helpful, and shared electronically or printed.

# **Review of Available Reports**

We will review the available Report Types and review some of the reports in each type. We have some suggested uses for you here but listen closely so you can make note of the information that would benefit your business.

All available reports, the fields they contain, and how they can be used can be found in online manual within the Sandata EVV Portal.

| The pend<br>Use t | Active<br>ing sta | e <b>Clients</b><br>atus asso<br>port to vi | repoi<br>ociated | rt lists a<br>I to the<br>ent IDs | all clier<br>provid | its<br>Ier | in ar<br>on a | active<br>given        | e and<br>date                                               |                                    |
|-------------------|-------------------|---------------------------------------------|------------------|-----------------------------------|---------------------|------------|---------------|------------------------|-------------------------------------------------------------|------------------------------------|
| num               | pers.             |                                             |                  |                                   |                     | 222        | es, a         |                        |                                                             |                                    |
|                   |                   |                                             | A                |                                   | LIENTS              |            |               | Rep<br>Accou<br>For: 7 | ort Parameters<br>unt: Wisconsin UAT<br>/10/2020 - 7/10/20: | Training (91027)<br>20 11:59:59 PM |
| Account: Wiscon   | sin UAT Training  |                                             |                  |                                   |                     |            |               |                        |                                                             |                                    |
| CLIENT ID CLI     | ENT MEDICAID ID   | CLIENT NAME \$                              | PHONE #          | ADDRESS \$                        | CITY \$             | st ‡       | ZIP ‡         | LATITUDE               | LONGITUDE                                                   | CLIENT                             |
| 159926 777        | 7555533           | TestMbrOne, Sandata                         | (555)111-2233    | 2 E Main St                       | Madison             | wi         | 53703-000D    | 43.07496660            | -89.38409850                                                | 7777555533                         |
| 159926            |                   |                                             | (301)503-9539    | Test Address                      | Madison             | w          | 53711-0000    | 43.01563729999999      | -89.43184540                                                | 7777555533                         |
| 266348            |                   | TestMbrFifteen, Sandata                     | (555)111-2233    | 2 E Main St                       | MADISON             | w          | 53703-0000    | 43.07496660            | -89.38409850                                                |                                    |

The Active Clients report is a great tool to use to easily identify Client ID numbers to provide to your employees. Monitor this report to identify incorrect address or land line phone numbers for clients. Updating addresses and phone numbers will help prevent visit exceptions.

| Daily                                                  | Report T                                                  | ype: Activ                                                  | ve Er                          | n              | ploy                          | ees                               |                                                                              |             |
|--------------------------------------------------------|-----------------------------------------------------------|-------------------------------------------------------------|--------------------------------|----------------|-------------------------------|-----------------------------------|------------------------------------------------------------------------------|-------------|
| <ul> <li>The given</li> <li>Use t<br/>Santr</li> </ul> | Active Emplo<br>date.<br>his report to v<br>ax ID and emp | <b>yees</b> report dis<br>iew current em<br>ployee email us | splays a<br>ployee<br>ed for S | II<br>in<br>5M | active of<br>formation<br>1C. | employee                          | es on a<br>as                                                                |             |
|                                                        |                                                           | ACTIVE                                                      | EMPLO                          | וכ             | YEES                          | Report F<br>Account<br>For: 7/10/ | ' <u>arameters</u><br>Wisconsin UAT Training ()<br>2020 - 7/10/2020 11:59:51 | 1027)<br>PM |
| Account:                                               | Wisconsin UAT Training (91027)                            |                                                             |                                |                |                               |                                   |                                                                              |             |
| EMPLOYEE ID \$                                         | EMPLOYEE NAME \$                                          | EMPLOYEE EMAIL \$                                           | EMPLOYEE<br>SANTRAX ID         | \$             | EMPLOYEE SSN                  | PHONE # \$                        | DEP \$                                                                       |             |
| 999955554                                              | TestEmpEight, Sandata                                     | WI_EMP08_Training@sandataUAT.com                            | 999955554                      |                | ***_*_                        | (888)555-1234                     | -                                                                            |             |
| 999955557                                              | TestEmpEleven, Sandata                                    | WI_EMP11_Training@sandataUAT.com                            | 999955557                      |                | ***.*.                        | (888)555-1234                     | -                                                                            |             |
| 999955561                                              | TestEmpFifteen, Sandata                                   | WI_EMP15_Training@sandataUAT.com                            | 999955561                      |                | ***_*_                        | (888)555-1234                     | -                                                                            |             |
| Contraction of the contraction of the                  |                                                           |                                                             |                                |                |                               |                                   |                                                                              |             |
| 999955551                                              | TestEmpFive, Sandata                                      | WI_EMP05_Training@sandalaUAT.con                            | 999955551                      |                |                               | (888)555-1234                     | -                                                                            |             |

The report displays active employees Santrax ID, employee email address (used as the app's user ID).

If you find employees on this list that are no longer with your agency, you should end date those employees in the ForwardHealth Portal. That, in turn, will update Sandata the following day -- those employees will no longer show on the active employee list.

| Daily Report Type: Call Listing                                                                                                    |    |
|----------------------------------------------------------------------------------------------------|----|
| <ul> <li>The <b>Call Listing</b> report displays all call activity for the visit on a given date.</li> <li>Use this report to understand daily visit activity.</li> </ul>                                                                                                    |    |
| Account: Wisconsin UAT Training (91027)         Payer: LAKELAND                                                                                                    |    |
| SPV \$\$ SERVICE       CLIENT ID \$\$ CLIENT       CLIENT NAME       PHONE #       EMPLOYEE       EMPLOYEE EMAIL \$\$       EMPLOYEE       CALL       \$ GROUP         S5125       715017       9911155799       MRETwo. Test       TestEmpMine.       VIL_EMP00_Training@sandstaUAT.com       055555       M/V       10:14 AM       C |    |
| 5 Sandala 07/10/2020 12:33:10 Page 1 of 5                                                                                                    | 24 |

The call listing report is used to review call activity for the day and time selected. This report allows users to monitor trends in call activity.

Remember, "Calls" on the Sandata EVV portal refers to any way that the employee starts or ends a visit, using the app, telephonic visit verification, or fixed visit verification.

| Daily Repo                                                                                       | rt Ty                             | /pe: Vi                                       | isit Ve                                | erific           | catior                 | 1     |                                           |  |
|--------------------------------------------------------------------------------------------------|-----------------------------------|-----------------------------------------------|----------------------------------------|------------------|------------------------|-------|-------------------------------------------|--|
| <ul> <li>The Visit Verifingiven date.</li> <li>Use this report for adjustments matrix</li> </ul> | <b>icatio</b><br>to mor<br>ide by | <b>n</b> report p<br>nitor client<br>an admin | provides i<br>t verificat<br>istrator. | nforn<br>tion, i | nation fo<br>f require | er vi | sits on a<br>and manual                   |  |
|                                                                                                  |                                   | v                                             | /isit Veri                             | ficati           | on                     |       | Account: Wisconsin<br>For: 7/9/2020       |  |
| Account: Wisconsin UAT Training (91027)<br>Payer: WIFFS<br>Program: FFS<br>Service: T1019        |                                   |                                               |                                        |                  |                        |       |                                           |  |
| CLIENT CLIENT NAME PHONE #                                                                       | EMPLOYEE                          | EMPLOYEE<br>SANTRAX DATE                      | ACTUAL<br>START END                    | HOURS STA        | ADJUSTED               | BILL  | CLIENT VERIFIED<br>SERVICE TIME SIGNATURE |  |
| MEDICAID ID                                                                                      |                                   | D                                             |                                        |                  |                        |       | Yes Yes Yes                               |  |
| 2222333311 TestMbrEight,<br>Sandata                                                              | TestEmpThree,<br>Sandata          | 999944443 07/09/2020                          | G 07:55 G 08:21<br>AM G AM             | 00:25            |                        | 00:25 |                                           |  |

The Visit Verification report provides information for visits on a given date.

•Use this report to monitor client verification (client signature at the time of the visit), if required, and manual adjustments made by an administrator. Use this report to view all information about a visit.

Reported information for each visit includes all calls, adjusted time, duration of time expressed as hours:minutes, and client verification information.

# Daily Report Type: Call Summary

# The **Call Summary** report pairs the start and end times and calculates the duration. (Reminder: EVV does not bill.)

| ACCOUNT: MO<br>(91031)<br>PAYER: None<br>PROGRAM: No | OM HOME HEALTH | AND PC - CROP   |               |                  |                                      |                |            |          |               |         |          |       |
|------------------------------------------------------|----------------|-----------------|---------------|------------------|--------------------------------------|----------------|------------|----------|---------------|---------|----------|-------|
|                                                      |                |                 | CLIENT        | EMPLOYEE         | EMPLOYEE                             | EMPLOYEE       | VISIT      |          | CALLS         | 1       | BILL     |       |
| HCPCS 🗘                                              | CLIENT ID 🗘    | CLIENT MEDICAID | NAME \$       | NAME \$          | EMAIL \$                             | EMPLOYEE<br>ID | VISIT KEY  | START    | END           | HOURS   | HOURS \$ | UNIT  |
| 59123                                                | 328368         | 999449999       | CHAOS, CREATE | Caregiver, Amber | amber.m.bey@gainwelltechnologies.com | 293890         | 2159178414 | 02:06 PM | D 02:42<br>PM | 00:38   | 00:36    | 1     |
| 59123                                                | 328368         | 999449999       | CHAOS, CREATE | Caregiver, Amber | amber.m.bey@gainwelltechnologies.com | 293890         | 2159178415 | 03:00 AM | C 03:15       | 00:15   | 00:15    | Can . |
| 39123                                                | 328368         | 999449999       | CHAOS, CREATE | Caregiver, Amber | amber.m.bey@gainwelltechnologies.com | 293890         | 2159178413 | 02:24 PM | 03:14<br>PM   | 00:50   | 00:50    |       |
| 59123                                                | 328368         | 999449999       | CHAOS, CREATE | Caregiver, Amber | amber.m.bey@gainwelltechnologies.com | 293890         | 2159178418 | 12:00 AM | 03:15<br>AM   | D 03:15 | 02:15    | da .  |
|                                                      |                |                 |               |                  | Total of Bill Hours: 03:56           |                |            |          |               |         |          |       |
|                                                      |                |                 |               |                  | Total of Completed Visits: 4         |                |            |          |               |         |          |       |
|                                                      |                |                 |               |                  | Total of Visits: 4                   |                |            |          |               |         |          |       |
|                                                      |                |                 |               | G                | rand Total of Billed Hours: 03:56    |                |            |          |               |         |          |       |
|                                                      |                |                 |               | G                | rand Total of Completed Visits: 4    |                |            |          |               |         |          |       |
|                                                      |                |                 |               |                  | Grand Total of Visits: 4             |                |            |          |               |         |          |       |
|                                                      |                |                 |               |                  |                                      |                |            |          |               |         |          | 26    |

The Call Summary report pairs the start and end times and calculates the duration. The length of each visit, in hours:minutes, is on the right, and the tally for all visits is in the gray section below. (Reminder: EVV is not a billing system.)

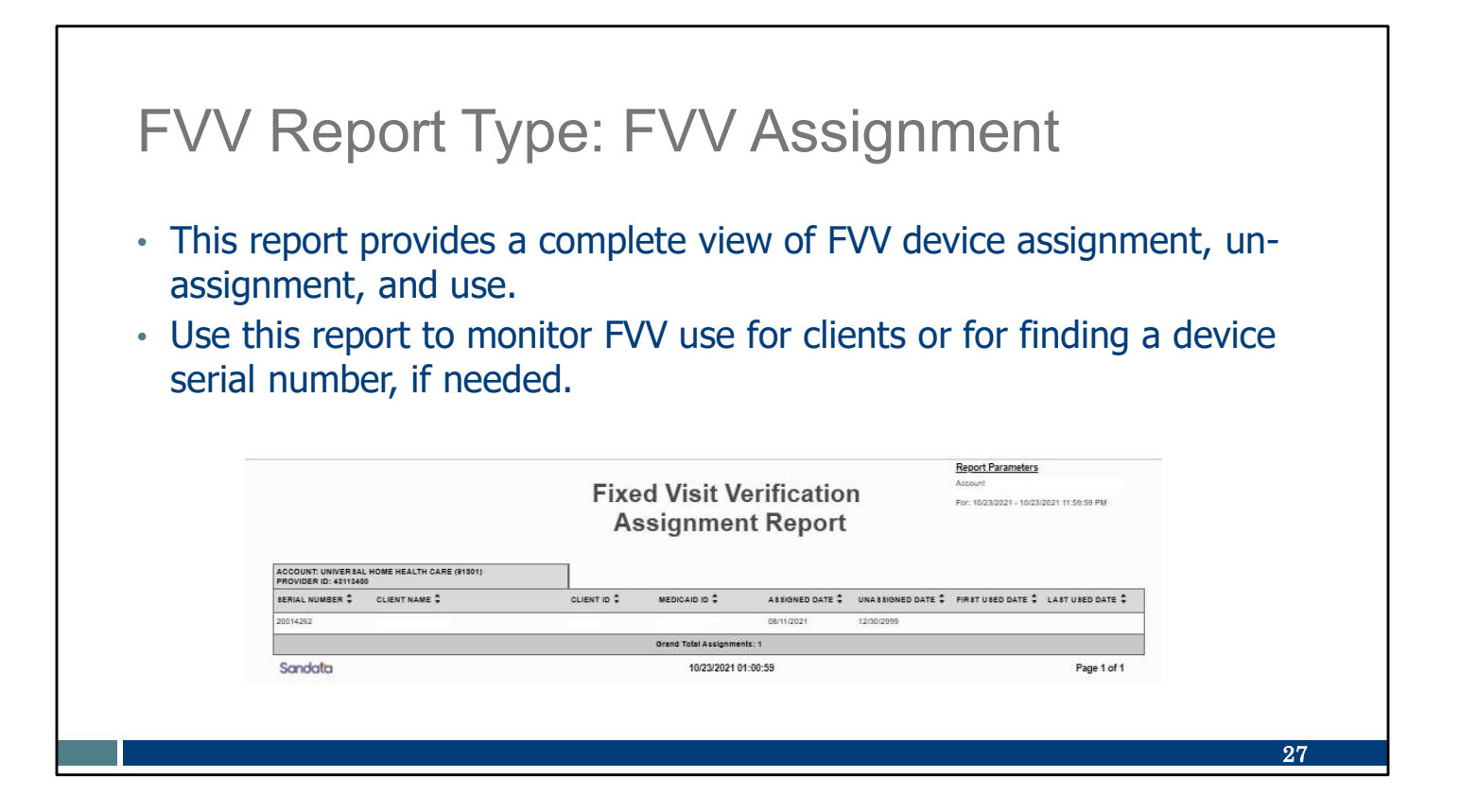

Here is the one report about FVV devices. If your provider has FVV devices assigned to you and your clients, then the FVV report type: FVV Assignment is a good report for you to monitor for usage. This report also provides you with the serial number of the device in case you need to contact EVV Customer Care to report an error with the device.

# <section-header><section-header><list-item><list-item><list-item>

Now we move to authorization type reports.

This report lists all clients that do not have a current authorization in the Sandata EVV Portal on a given date.

Use this report to help identify a missing authorization in the Sandata EVV Portal.

| Authori<br>Authori<br>• This repo           | zation Repo<br>zations<br>rt displays a listing<br>t will expire soon.                                   | ort Typ             | oe: Ex    | kpirin<br>s that ha  | g<br>ve expir                                       | ed and                                                     |
|---------------------------------------------|----------------------------------------------------------------------------------------------------|---------------------|-----------|----------------------|-----------------------------------------------------|------------------------------------------------------------|
| <ul> <li>This repo<br/>authoriza</li> </ul> | rt can be used to d<br>tion needs to be ob                                                               | etermine<br>tained. | e whethe  | er or not            | a replac                                            | ement                                                      |
|                                             | Expiri                                                                                                   | iy Autic            |           | 5                    |                                                     |                                                            |
| Account                                     | (37500)                                                                                                  | ig Autile           |           | 5                    |                                                     |                                                            |
| Account:                                    | (37500)<br>CLIENT                                                                                        |                     |           | S                    |                                                     |                                                            |
| Account:                                    | CLIENT<br>ID TYPE MEDICAID/ PAYER ID C<br>M 708721083721                                                 |                     | PROGRAM : | S<br>SERVICE :       | AUTH ID<br>4524243543                               | SERVICE END DATE                                           |
| Account:                                    | (37500)<br>CLIENT<br>ID TYPE MEDICAID/ PAYER ID \$<br>M 798721983721<br>M 317236248763                   |                     | PROGRAM : | Service :            | AUTH ID<br>4324243543<br>43242164642                | SERVICE END DATE<br>01/20/2020<br>01/21/2020               |
| Account:                                    | [37500)<br>CLIENT<br>ID TYPE MEDICAID/ PAYER ID \$<br>M 798721983721<br>M 317236248763<br>M 482342340928 |                     | PROGRAM : | Service :<br>A'<br>R | AUTH ID<br>4324243543<br>43242164642<br>23234344653 | SERVICE END DATE<br>01/20/2020<br>01/21/2020<br>01/25/2020 |

•This report displays a listing of authorizations that have expired and those that will expire soon.

•This report can be used to determine whether or not a replacement authorization needs to be obtained.

| Dat       | te R                                                                                                    | an                                                                                       | g                                                                                                  | е                                                                                                    | R                                            | ep                                                     | ort                                                                           | Ту                                  | pe: E                                                                                       | Ξm                                                       | plo                                                                                      | ye                                                                         | e V                                                                            | /isit                                                                                                    | Log |
|-----------|----------------------------------------------------------------------------------------------------|------------------------------------------------------------------------------------------|----------------------------------------------------------------------------------------------------|----------------------------------------------------------------------------------------------------|----------------------------------------------|--------------------------------------------------------|-------------------------------------------------------------------------------|-------------------------------------|---------------------------------------------------------------------------------------------|----------------------------------------------------------|------------------------------------------------------------------------------------------|----------------------------------------------------------------------------|--------------------------------------------------------------------------------|----------------------------------------------------------------------------------------------------|-----|
| • The rec | e <b>Emp</b><br>ord of                                                                                                    | <b>oloy</b><br>care                                                                      | ee<br>e if                                                                                         | <b>Vi</b><br>th                                                                                                    | sit<br>e e                                   | : <b>Lo</b><br>emp                                     | <b>g</b> sum<br>ployee                                                        | nmar<br>colle                       | rizes al<br>ects th                                                                         | l ele<br>at d                                            | ment<br>ata.                                                                             | s in                                                                       | an e                                                                           | mplo                                                                                                    | yee |
|           |                                                                                                    |                                                                                          |                                                                                                    |                                                                                                    |                                              |                                                        |                                                                               |                                     |                                                                                             | Re<br>Aci<br>For                                         | port Parameters<br>count: Wisconsin UA<br>: 7/3/2020 - 7/17/202                          | T Training (91027)<br>20 11:59:59 PM                                       |                                                                                |                                                                                                    |     |
|           | PAYER: INCLUS                                                                                                    | SA                                                                                       | 1                                                                                                  |                                                                                                    |                                              | E                                                      | Inploye                                                                       | e Vis                               | it Log                                                                                      |                                                          |                                                                                          |                                                                            |                                                                                |                                                                                                    |     |
|           | PAYER: INCLUS                                                                                                    | SA                                                                                       | VISIT                                                                                              |                                                                                                    |                                              |                                                        |                                                                               | e Vis                               |                                                                                             | OUT                                                      |                                                                                          | EMPLOYEE                                                                   |                                                                                |                                                                                                    |     |
|           | PAYER: INCLUS                                                                                                    | SA                                                                                       | VISIT<br>TIME<br>IN                                                                                | TIME HOUT                                                                                                    | OURS                                         | STATUS                                                 |                                                                               | NIN<br>PHONE #                      | Location                                                                                    | OUT<br>PHONE #                                           | NAME \$                                                                                  | EMPLOYEE<br>MEDICAID ‡                                                     | SANTRAX \$                                                                     | NAME \$                                                                                                    |     |
|           | PAYER: INCLUS<br>PRG \$ SRV<br>WIMCO \$5128                                                                                                    | 5 7/7/2020                                                                               | VISIT<br>TIME<br>IN<br>4:07<br>PM                                                                  | TIME<br>OUT HO<br>4:36<br>PM                                                                                                    | OURS<br>0.48                                 | STATUS<br>Verified                                     |                                                                               | PHONE#                              | LOCATION                                                                                    | PHONE #<br>7155586104                                    | NAME ≎<br>TestEmpThree,<br>Sandala                                                       | EMPLOYEE<br>MEDICAID ÷<br>999944443                                        | SANTRAX :<br>ID<br>999944443                                                   | NAME +<br>TestMbrFifteen,<br>Sandata                                                                                                    |     |
|           | PAYER: INCLUS<br>PRG \$ SRV<br>WIMCO S512<br>Task List: 0100                                                                                                    | SA                                                                                       | VISIT<br>TIME<br>IN<br>4:07<br>PM                                                                  | TIME<br>OUT<br>4:36<br>PM                                                                                                    | OURS                                         | STATUS<br>Verified                                     |                                                                               | PHONE#                              |                                                                                             | OUT<br>PHONE #<br>7155586104                             | NAME ↓<br>TestEmpThree,<br>Sandala                                                       | EMPLOYEE<br>MEDICAID<br>ID<br>999944443                                    | SANTRAX<br>ID<br>999944443                                                     | NAME<br>TestMbrFifteen,<br>Sandata                                                                                                    |     |
|           | PAYER: INCLUS<br>PRG C SRV<br>WIMCO S5122<br>Task List: 0100<br>WIMCO S5122                                                                                                    | SA                                                                                       | VISIT<br>TIME<br>IN<br>4:07<br>PM<br>4:41<br>PM                                                    | TIME H0<br>OUT 4:36<br>PM<br>4:48<br>PM                                                                                                    | 0.48                                         | STATUS<br>Verified                                     |                                                                               | PHONE #                             |                                                                                             | OUT<br>PHONE #<br>7155586104<br>7155586104               | NAME<br>TestEmpThree,<br>Sandala<br>TestEmpThree,<br>Sandala                             | EMPLOYEE<br>MEDICAID :<br>999944443<br>999944443                           | SANTRAX ÷<br>1D<br>999944443<br>9999944443                                     | NAME<br>TestMbrFifteen,<br>Sandata                                                                                                    |     |
|           | PAYER: INCLUS<br>PRG \$ SRV<br>WIMCO \$512<br>Task List: 0100<br>WIMCO \$512<br>Task List: 0105                                                                                                    | <ul> <li>✿ DATE <sup>‡</sup></li> <li>► T/T/2020</li> <li>► T/T/2020</li> </ul>          | VISIT<br>TIME<br>IN<br>4:07<br>PM<br>4:41<br>PM                                                    | TIME H0<br>OUT H0<br>PM<br>4:48<br>PM                                                                                                    | OURS<br>0.48                                 | STATUS<br>Verified                                     |                                                                               | PHONE #                             |                                                                                             | OUT<br>PHONE #<br>7155586104<br>7155586104               | NAME -                                                                                   | EMPLOYEE<br>MEDICAID ÷<br>999944443<br>999944443                           | SANTRAX<br>10<br>999944443<br>999944443                                        | NAME<br>TestMbrFifteen,<br>Sandata<br>TestMbrFifteen,<br>Sandata                                                                          |     |
|           | PAYER: INCLUS<br>PRG \$ SRV<br>WIMCO \$512<br>Task List: 0100<br>WIMCO \$512<br>Task List: 0105<br>WIMCO \$512                                                                                                    | <ul> <li>✿ DATE \$</li> <li>► DATE \$</li> <li>► 7/7/2020</li> <li>► 7/7/2020</li> </ul> | VISIT<br>TIME<br>IN<br>4:07<br>PM<br>4:41<br>PM<br>4:19<br>PM                                      | TIME H4<br>0UT H4<br>4:36<br>PM<br>4:48<br>PM<br>4:29<br>PM                                                                                                    | 0.12<br>0.17                                 | STATUS<br>Verified<br>Verified                         |                                                                               | PHONE #<br>7155586104<br>7155586104 |                                                                                             | OUT<br>PHONE #<br>7155586104<br>7155586104<br>7155586104 | NAME<br>TestEmpThree,<br>Sandala<br>TestEmpThree,<br>Sandala                             | EMPLOYEE<br>MEDICAID :<br>10<br>999944443<br>999944443                     | SANTRAX<br>ID<br>999944443<br>9999944443<br>9999944443                         | NAME<br>TestMbrFifleen,<br>Sandata<br>TestMbrFifleen,<br>Sandata                                                                          |     |
|           | PAYER: INCLUS<br>PRG C SRV<br>WIMCO S512<br>Task List: 0160<br>WIMCO S512<br>WIMCO S512<br>WIMCO S512                                                                                                    | SA                 DATE                                                                  | VISIT<br>TIME<br>IN<br>4:07<br>PM<br>4:41<br>4:41<br>4:41<br>9<br>M<br>1:14<br>PM                  | TIME H0<br>4:36<br>PM<br>4:48<br>PM<br>4:29<br>PM<br>1:22<br>PM                                                                                                    | 0.48<br>0.48<br>0.12<br>0.17                 | Verified<br>Verified                                   | LOCATIO<br>LATITUDE,<br>LONGITUDE<br>46.070343009999999<br>-91.18028255899988 | PHONE #<br>7155586104               | LOCATION<br>LOCATION<br>LONGITUDE<br>LONGITUDE<br>45.07034917199365<br>-91.18003220803380   | OUT<br>PHONE #<br>7155586104<br>7155586104               | NAME Contemportantes<br>TestEmpThree,<br>Sandala<br>TestEmpThree,<br>Sandala             | EMPLOYEE<br>MEDICAID :<br>999944443<br>999944443<br>999944443<br>999944443 | SANTRAX<br>10<br>999944443<br>999944443<br>9999944443<br>9999944443            | NAME<br>TestMbrFifteen,<br>Sandata<br>TestMbrFifteen,<br>Sandata                                                                          |     |
|           | PAYER: INCLUS<br>PRG © SRV<br>WIMCO S512<br>Task List: 0100<br>WIMCO S512<br>Task List: 0105<br>WIMCO S512                                                                                                    | SA                                                                                       | VISIT<br>TIME<br>IN<br>4:07<br>PM<br>4:41<br>PM<br>4:19<br>PM<br>1:14<br>PM<br>1:14<br>PM          | TIME H<br>OUT H<br>4:36<br>PM<br>4:48<br>PM<br>4:48<br>PM<br>4:29<br>PM<br>1:22<br>PM<br>Hours:                                                                                                    | OURS<br>0.48<br>0.12<br>0.17<br>0.13<br>0.90 | STATUS<br>Verified<br>Verified<br>Verified             | LOCATIO<br>LATITUDE,<br>LONGITUDE<br>46.07034300999999<br>-91.1802625899999   | PHONE #                             | LOCATION<br>LATITUDE<br>LONGITUDE<br>LONGITUDE<br>46.07034917199388<br>-91.18003220803280   | OUT<br>PHONE #<br>7155586104<br>7155586104<br>7155586104 | NAME<br>TestEmpThree,<br>Sandala<br>TestEmpThree,<br>Sandala<br>TestEmpThree,<br>Sandala | EMPLOYEE<br>MEDICAID<br>999944443<br>999944443<br>999944443<br>999944443   | SANTRAX :<br>1999944443<br>999944443<br>999944443<br>999944443                 | NAME<br>TestMbrFifteen,<br>Sandata<br>TestMbrFifteen,<br>Sandata<br>TestMbrFifteen,<br>Sandata<br>TestMbrFifteen,<br>Sandata              |     |
|           | PAYER: INCLUS<br>PRG C SRV<br>WIMCO S512:<br>Task List: 0100<br>WIMCO S512:<br>WIMCO S512:<br>YMCO S512:<br>YMCO S512:<br>YMCO S | SA<br>C DATE €<br>5 7/7/2020<br>5 7/7/2020<br>5 7/7/2020<br>6 7/13/2020                  | VISIT<br>TIME<br>IN<br>4:07<br>PM<br>4:41<br>PM<br>4:19<br>PM<br>1:14<br>PM<br>1:14<br>PM<br>Total | TIME<br>OUT         HG           4:36<br>PM         -           4:48<br>PM         -           4:48<br>PM         -           4:29<br>PM         -           1:22<br>PM         -           Hours:         - | OURS<br>0.48<br>0.12<br>0.17<br>0.13<br>0.90 | STATUS<br>Verified<br>Verified<br>Verified<br>Verified | LOCATIO<br>LATITUDE,<br>LONGITUDE<br>46.070343009999999<br>-91.18028258999980 | PHONE #                             | LOCATION<br>LATITUDE<br>LONGITUDE<br>46.07034917199386<br>-91.18003220803280<br>20.14:34:55 | OUT<br>PHONE #<br>7155586104<br>7155586104<br>7155586104 | NAME C<br>TestEmpThree,<br>Sandda<br>TestEmpThree,<br>Sandda<br>TestEmpThree,<br>Sandda  | EMPLOYEE<br>MEDICAID<br>999944443<br>999944443<br>999944443<br>999944443   | SANTRAX :<br>10<br>99994443<br>99994443<br>999944443<br>999944443<br>999944443 | NAME<br>TestMbtrFifteen,<br>Sandata<br>TestMbtrFifteen,<br>Sandata<br>TestMbtrFifteen,<br>Sandata<br>TestMbtrFifteen,<br>Sandata<br>tot 3 |     |

Our last grouping of reports are the date range reports.

•The Employee Visit Log summarizes all elements in an employee record of care if the employee collects that data.

- •It was created for Wisconsin's fee-for-service personal care program.
- •The date range can be for any period of 31 days or less

If you choose to use EVV as the record of care for fee for service personal care (code T1019), use this Employee Visit Log report to produce a list of completed visits for a specified date range or employees to see total number of visit hours. To use this for FFS record of care, client signature and tasks must be captured.

Note that it tallies up the hours, and that the time is listed as a decimal instead of minutes.

### Date Range Report Type: Client Visit Summary The Client Visit Summary report shows all visits for the selected date range sorted by client, with each client on their own page. Results are sorted per visit, per service. Report Parameters Account: Wisconsin UAT Training (91027) For: 6/26/2020 - 7/10/2020 11:59:59 PM **Client Visit Summary** Int: Wisconsin UAT Training (91027) one D: 715017 Medicaid ID: 9911155799 MRBTwo, Test SERVICE \$ EMPLOYEE SANTRAX ID \$ EMPLOYEE EMAIL EMPLOYEE NAME VISIT # OF VISITS HOURS MMCO S5125 944442 WI EMP02 Training@sandataUAT.com TestEmpTwo, Sandata 06/29/20 00:35 🗖 🖋 S5125 944443 W\_EMP03\_Training@sandataUAT.com TestEmpThree, Sandata 07/08/20 04:30 04:09 ммсо S5125 944443 W\_EMP03\_Training@sandataUAT.com TestEmpThree, Sandata 07/08/20 Client To 09:14 5 Sandata 07/10/2020 12:39:11 31

Use the Client Visit Summary report to review visit hours and information by client. It is a useful tool to review what services were provided to a client for a given time. It also assists in understanding trends in the services clients are receiving. Results are sorted per visit, per service. Note that it adds up the time in the last column.

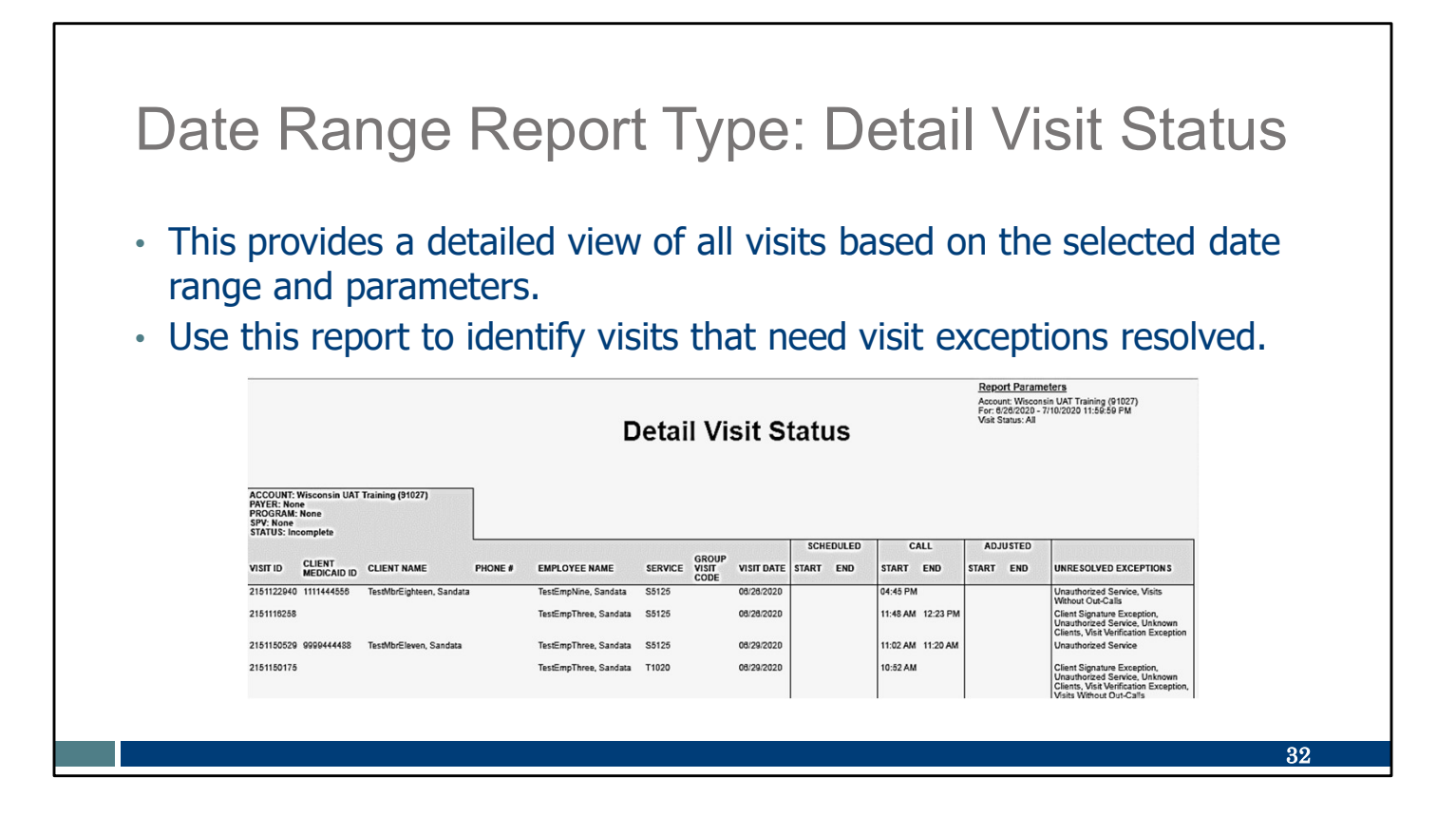

Use the Detail Visit Status report to review a detailed overview of all visits within a selected date range. It assists in easily identifying visits that need visit exceptions resolved. The report can be also printed based on exceptions or visits that need exception handling in order to get them to a verified status for claims validation.

# Date Range Report Type: Summary Visit Status

This report gives a summary view of the status of all visits based on the selected date range and parameters.

| Su      | mmary          | Visit St    | atus                  |                       | Report Parar<br>Account: Wisco<br>For: 8/28/2020 | neters<br>esin UAT Training (61027)<br>- 7/10/2020 11:59:59 PM                                                                                                    |
|---------|----------------|-------------|-----------------------|-----------------------|--------------------------------------------------|----------------------------------------------------------------------------------------------------|
| k       |                |             |                       |                       |                                                  |                                                                                                    |
|         |                | AGE         |                       |                       |                                                  |                                                                                                    |
| <1 DAYS | 1 - 5 DAYS     | 6 - 10 DAYS | 11 - 15 DAYS          | 16 - 31 DAYS          | TOTAL #                                          |                                                                                                    |
| 0       | D              | 0           | D                     | 0                     | D                                                |                                                                                                    |
| D       | D              | D           | D                     | D                     | o                                                |                                                                                                    |
| D       | 1              | D           | 2                     | 0                     | 3                                                |                                                                                                    |
| 0       | 0              | D           | 1                     | o                     | 1                                                |                                                                                                    |
| 0       | 0              | D           | D                     | 0                     | 0                                                |                                                                                                    |
| 0       | 0              | 0           | 0                     | 0                     | D                                                |                                                                                                    |
| 0       | 1              | 0           | 3                     | 0                     | 4                                                |                                                                                                    |
|         | 07/10/2020 12: | 43:26       |                       |                       |                                                  | Page 1 of 12                                                                                                    |
|         | Su<br>         | Summary  <  | AGE           <1 DAYS | AGE           <1 DAYS | AGE         AGE           <1 DAYS                | Research Processes           Summary Visit Status           AGE         Image: Colspan="2">Image: Colspan="2">Image: Colspan="2">Image: Colspan="2" Image: Colspan="2" Imag |

Use the Summary Visit Status report to review the status of all visits within a selected date range at a high level. The report provides an easy way to quickly identify those visits requiring exception handling. This is also a helpful report for providers to get an idea of how quickly they are handling exceptions.

This report will not be accurate if your provider is not using the 'OMIT' ("do not bill) status for invalid visits.

•The results are grouped by the duration of time each visit has remained in the same status.

•It shows visits in a 31-day aging cycle.

| Date Range Report Type: Visit Log                                                                                                    |
|----------------------------------------------------------------------------------------------------|
| <ul> <li>The Visit Log report is a summary of all visits associated with each client within the selected date range.</li> <li>Use this report to summarize a client's call times and edit reason codes. Edit codes are defined on the report's last page.</li> </ul>                                                                                                    |
| Visit Log                                                                                                    |
| ACCOUNT: Wisconsin UAT Training (91027)<br>PAYER: INCLUSA<br>CLIENT MAME: TestMbFFifteen, Sandata<br>CLIENT MAME: TestMbFFifteen, Sandata<br>CLIENT MAME: TestMbFFifteen, Sandata<br>CLIENT MAME: TestMbFFifteen, Sandata<br>VIMCO 5512 TestEmpThree, Sandata Tue 07/07 \$ 04:19 PM \$ 04:29 PM \$ 00:10 \$ 00:10 \$ 00:10 \$ 01:00 \$ 01:00 \$ 01:00 \$ 01:00 \$ 01:00 \$ 01:00 \$ 01:00 \$ 01:00 \$ 01:00 \$ 01:00 \$ 01:00 \$ 01:00 \$ 01:00 \$ 01:00 \$ 01:00 \$ 01:00 \$ 01:00 \$ 01:00 \$ 01:00 \$ 01:00 \$ 01:00 \$ 01:00 \$ 01:00 \$ 01:00 \$ 01:00 \$ 01:00 \$ 00:00 \$ 01:00 \$ 01 |
| 34                                                                                                    |

The Visit Log report has all visits are listed with one client within the selected date range. Use this report to summarize a client's call times and edit reason codes. Edit codes are defined on the report's last page. This could be a helpful report to discover if certain errors happened with the same employee, and if retraining could be helpful.

| Date  <br>Activit                                                                                                    | Range Repo<br>y Summary                                                                | ort Ty                                      | pe: V                                | isit Verif                    | ficati                                                  | on |
|----------------------------------------------------------------------------------------------------|----------------------------------------------------------------------------------------|---------------------------------------------|--------------------------------------|-------------------------------|---------------------------------------------------------|----|
| <ul><li>This report of the test of the test of the test of the test of the test of the test of the test of the test of the test of the test of the test of the test of the test of the test of the test of the test of the test of the test of the test of the test of test of test of</li></ul> | oort summarizes vi<br>odified visits are in                                            | sits that<br>cluded ir<br>Visit Verif<br>Su | have been<br>this rep<br>ication Act | en edited.<br>bort.<br>tivity | eters<br>in UAT Training (31927)<br>1102020 11:58:59 FM |    |
|                                                                                                    | Account: Wisconsin UAT Training (91027)<br>Payer: None<br>Program: None                | 7                                           |                                      |                               |                                                         |    |
|                                                                                                    |                                                                                        | GROUP VISIT                                 | ACTUAL                               | ADJUSTED BILL                 | REASON                                                  |    |
|                                                                                                    | MEDICAID ID V CLIENI NAME V NAME ID<br>Visit - Add Task ID Visit - 8/29/2020 10-31 AM  | CODE VISIT DATE *                           | START END                            | HOURS START END HOURS HOURS   | UNITS CODE OMIT                                         |    |
|                                                                                                    | 1111444558 TestMbrEighteen, TestEmpNine, 965555<br>Sandata Sandata                     | S5125 Fri 08/28                             | 04:45<br>PM                          |                               | 08 N                                                    |    |
|                                                                                                    | Visit - Update Omit Visit Flag 6<br>TestMin/weaty TestEmpNine                          | /29/2020 11:43 AM                           | <b>D</b> 09:49 <b>D</b> 10:11        |                               |                                                         |    |
|                                                                                                    | 1111444599 Sandata Sandata 955555                                                      | 55126 350465 06/29                          |                                      | 00:22 00:3                    | 22 03 Y                                                 |    |
|                                                                                                    | 999844448 TestMbrEleven, TestEmpThree, 944443                                          | S5125 Mon<br>06/29                          | 11:02 D 11:20                        | 00:18 00:                     | 18 05 N                                                 |    |
|                                                                                                    | Acknowledge exception: Visit Verification Exception 1111444488 TestMbr/Fiteen, Sandata | 7/10/2020 12:44 PM<br>716179 Wed<br>07/08   | C 08:48                              |                               | 01 N                                                    |    |
|                                                                                                    |                                                                                        |                                             |                                      |                               |                                                         | 35 |

Use the Visit Verification Activity Summary report to review visits that have been edited or had modifications. The report will show what change was made, who made the change, when and why the change was made, and the reason code related to the change. Only modified visits are included in this report.

In this example the report is sorted by the user who performed the Visit Maintenance. It could also be sorted by which employee logged the visit, to understand what kind of training might be helpful to them.

This is a good report to monitor how many manual changes are having to be made to visits. DHS will be monitoring compliance in the future looking at manual entries.

# Date Range Report Type: Visit Verification Exception

- The Visit Verification Exception report details the various exceptions found in Visit Maintenance within the given time.
- Use this report to view visits based on exception type.

|                                                                                                    |          | Visit \       | Verifica             | ation I    | Excep    | tion   |             | Report Par<br>Account III<br>For 928/201 | ametera<br>11<br>7 - 10/12/2017 11:59:59 F | u I |  |  |
|----------------------------------------------------------------------------------------------------|----------|---------------|----------------------|------------|----------|--------|-------------|------------------------------------------|--------------------------------------------|-----|--|--|
| Account: 2 Account: 2  | n        |               |                      | ACTUAL     |          | ACIENT | Baut        | 0.86                                     | 1001                                       |     |  |  |
| SPV \$ MEDICAID ID CLIENT \$                                                                                                    | EMPLOYEE | VISIT DATE \$ | START                | END        | HOURS ST | RT END | HOURS HOURS | ÷ co                                     | DES TASKS EX                               |     |  |  |
| 1000                                                                                                    | 123456   | Mon 10/09     |                      | C 08.27 AM |          |        |             |                                          |                                            |     |  |  |
|                                                                                                    |          | FH 10/08      | C 11.29 AN           |            |          |        |             |                                          |                                            |     |  |  |
| And a state of the state of the |          | PR 1000       | Total of Actual Hos  | urs: N/A   |          |        |             |                                          |                                            |     |  |  |
|                                                                                                    |          | ,             | Total of Adjusted He | ours: N/A  |          |        |             |                                          |                                            |     |  |  |
|                                                                                                    |          |               | Total of Billed Hos  | urs: N/A   |          |        |             |                                          |                                            |     |  |  |
|                                                                                                    |          |               | Total of Visits      | c 3        | _        |        |             | _                                        |                                            |     |  |  |
| 5 Sandala                                                                                                    |          |               | 10/12/2017 8:1       | 20:29 AM   |          |        |             | Page 1 of                                | 23                                         |     |  |  |
|                                                                                                    |          |               |                      |            |          |        |             |                                          |                                            |     |  |  |
|                                                                                                    |          |               |                      |            |          |        |             |                                          |                                            |     |  |  |

Our final report:

Use the Visit Verification Exception report to review the visit verification information and activity for a date range. Use this report to view visits based on exception type. It lists currently applied exceptions (see arrow). Here, the user opted to view the Client Signature exception, but the user could choose any exception or many exceptions. It shows what exceptions need to be addressed.

The report lists each exception type by page with all applicable visits.

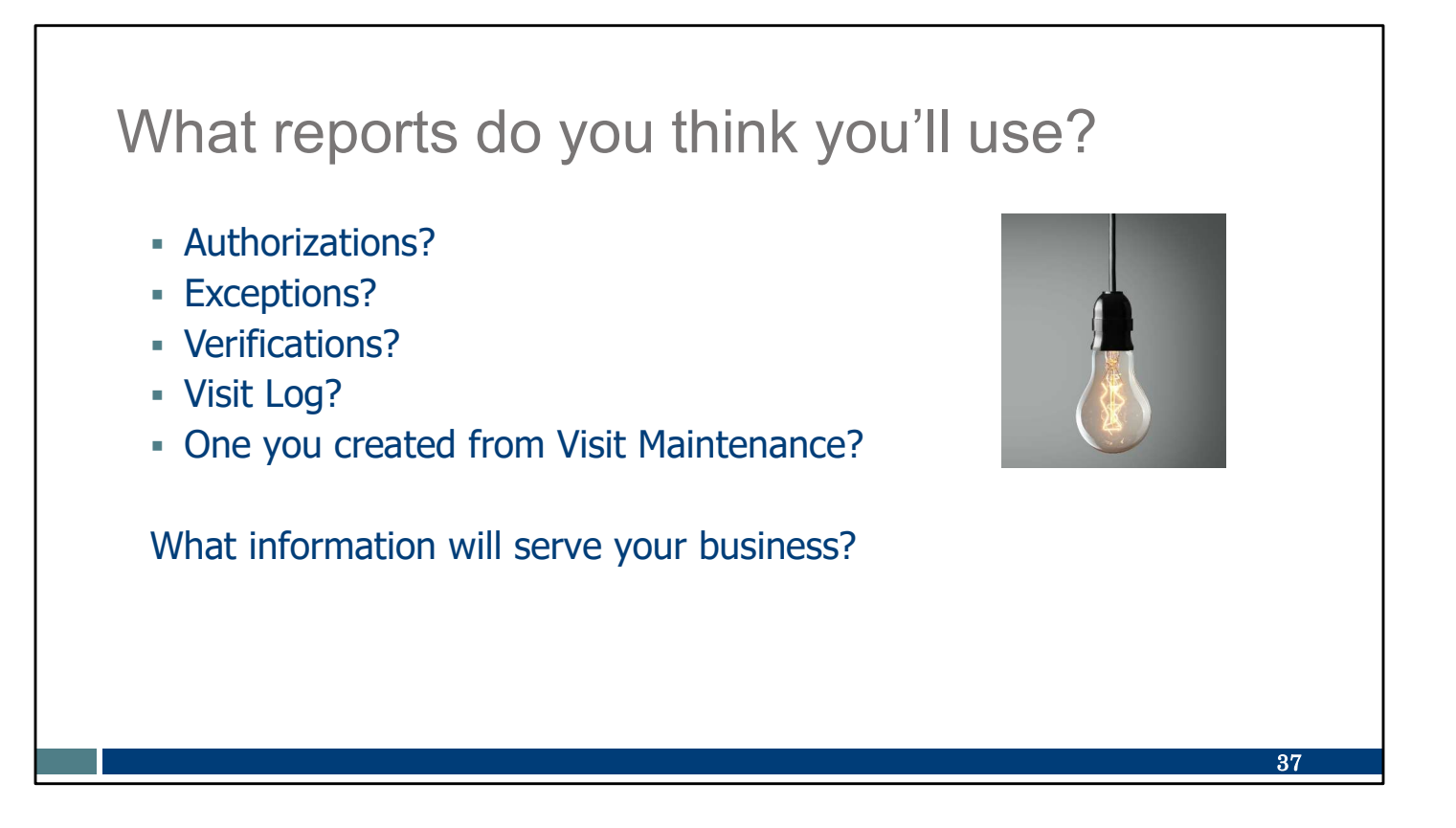

Using reports is not required, but is one way you can get summarized information when you need it. Decide which reports, if any, will serve your business.

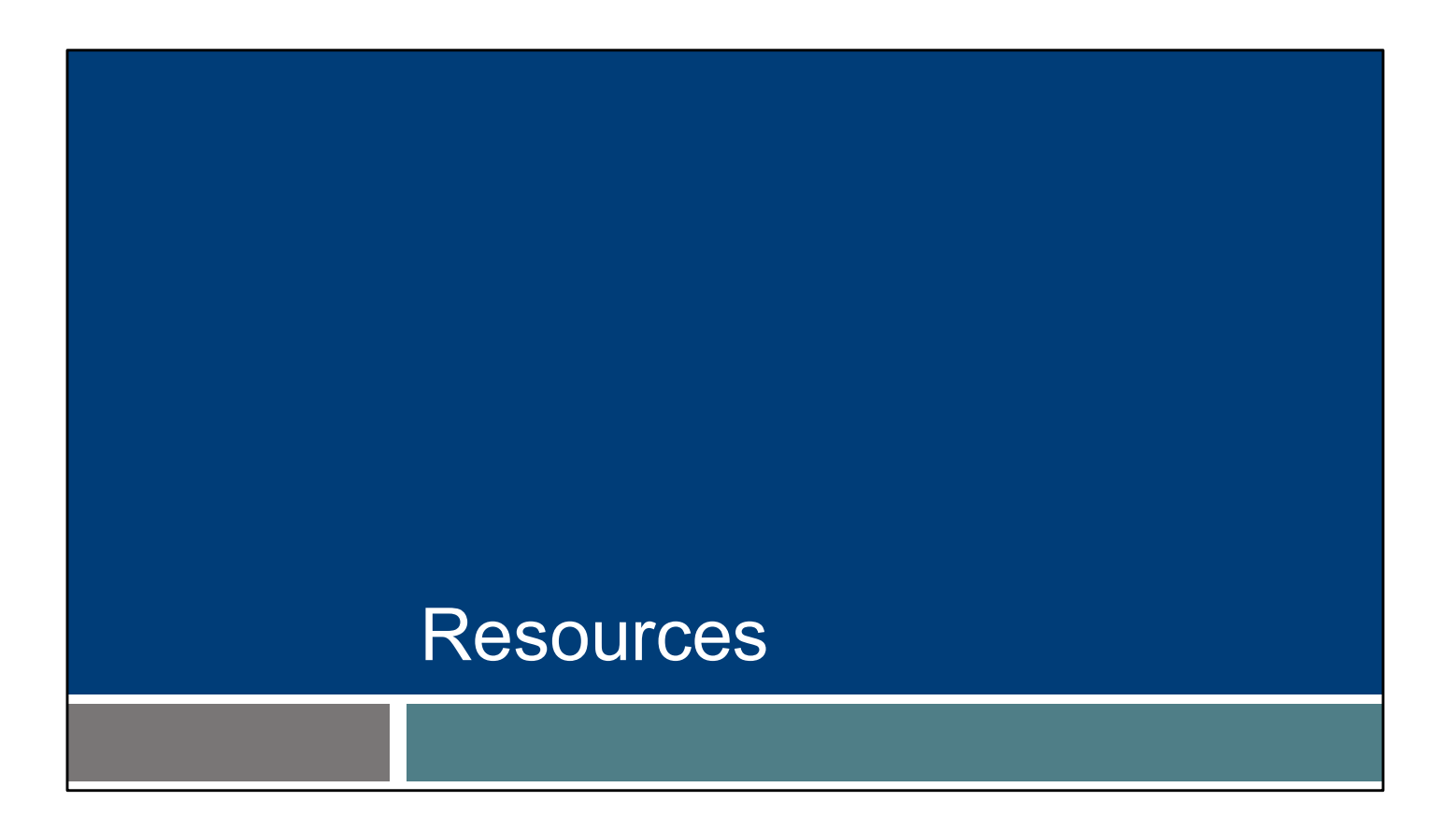

Know that we are here to help, and providers have many resources available.

### Resources

- Wisconsin EVV Customer Care
  - Phone: 833-931-2035, Monday–Friday, 7 a.m.-6 p.m.
  - Email: <u>VDXC.ContactEVV@wisconsin.gov</u>
- EVV webpage at <u>www.dhs.wi.gov/evv/index.htm</u>
  - Training resources
  - Information about EVV in Wisconsin

Our EVV Customer Care team is here to help and can be reached by calling: 833-931-2035, Monday–Friday, from 7 a.m.–6 p.m. Or by Email support at: <u>VDXC.ContactEVV@wisconsin.gov</u> And our EVV webpage at <u>www.dhs.wisconsin.gov/evv/index.htm</u> for information about: Training resources

EVV in Wisconsin

39

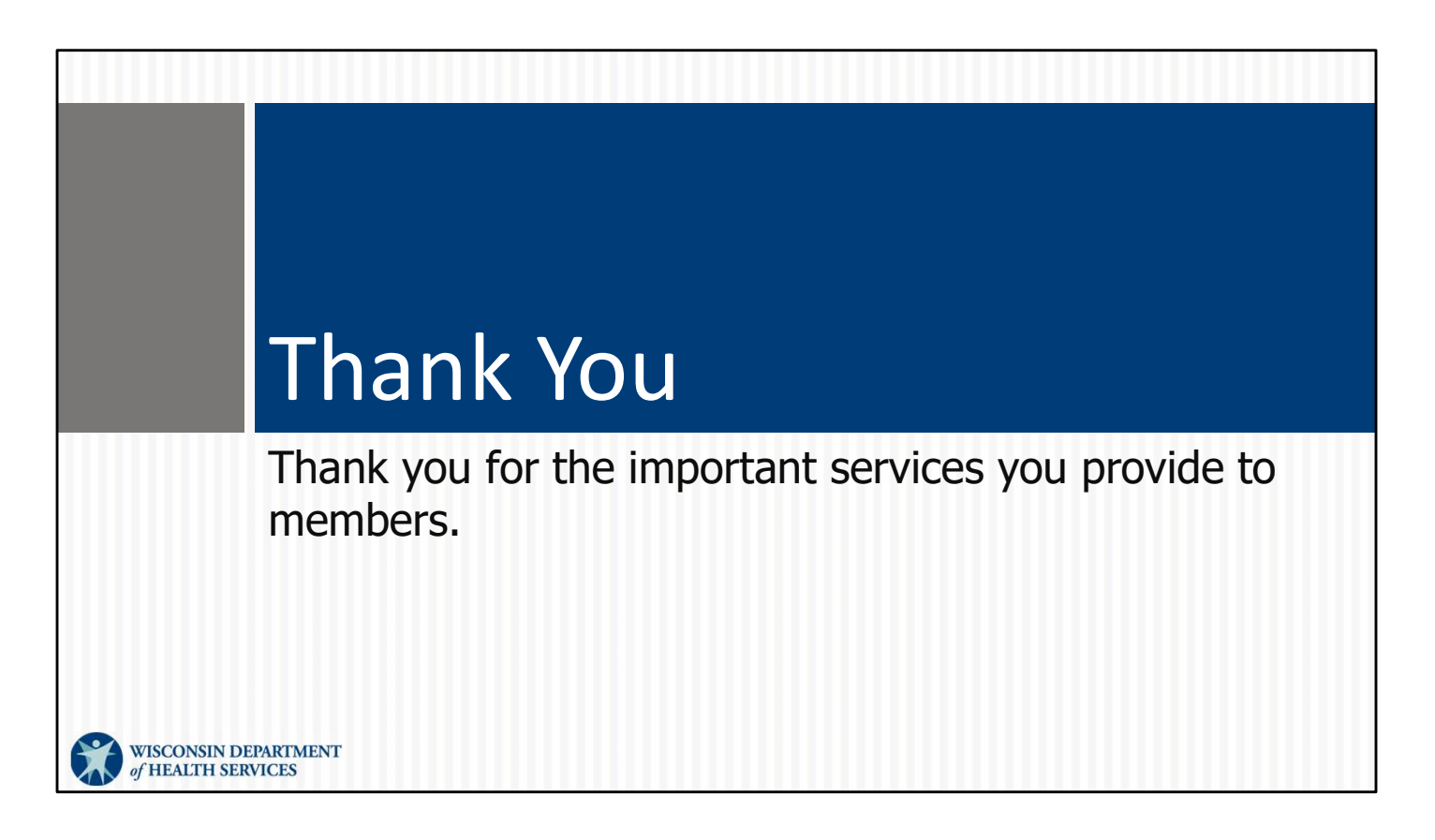

Thank you.